## Обмін в Інтернеті 3.1

Видання 1

© 2008 Nokia. Всі права захищені.

Nokia, Nokia Connecting People та Nseries є торговими марками або зареєстрованими торговими марками корпорації Nokia Corporation. "Nokia tune" є товарним знаком Nokia Corporation. Назви інших продуктів чи компаній, вказані тут, можуть бути товарними знаками чи назвами виробів відповідних власників.

Відтворення, передача, розповсюдження чи зберігання у будь-якому вигляді даного документа чи будь-якої його частини без попереднього письмового дозволу компанії Nokia заборонені.

Компанія Nokia дотримується політики постійного розвитку. Компанія Nokia Залишає за собою право вносити будь-які зміни та покращення в будь-який виріб, описаний у цьому документі, без попереднього повідомлення.

У МЕЖАХ, В ЯКИХ ЦЕ ДОЗВОЛЯЄТЬСЯ ЧИННИМ ЗАКОНОДАВСТВОМ, ЗА ЖОДНИХ ОБСТАВИН КОМПАНІЯ NOKIA ТА ЇЇ ЛІЦЕНЗІАТИ НЕ НЕСУТЬ ВІДПОВІДАЛЬНОСТІ ЗА ВТРАТУ ДАНИХ АБО НЕОДЕРЖАНИЙ ПРИБУТОК, А ТАКОЖ ЗА БУДЬ-ЯКІ ФАКТИЧНІ, ВИПАДКОВІ, НАСТУПНІ АБО НЕПРЯМІ ЗБИТКИ, ЧИМ БИ ВОНИ НЕ БУЛИ ВИКЛИКАНІ.

ЗМІСТ ЦЬОГО ДОКУМЕНТА НАДАЄТЬСЯ "ЯК Є". КРІМ ПЕРЕДБАЧЕНИХ ЧИННИМ ЗАКОНОДАВСТВОМ, ЖОДНІ ІНШІ ГАРАНТІЇ, ПРЯМО ПЕРЕДБАЧЕНІ ТА УМОВНІ, ВКЛЮЧАЮЧИ (АЛЕ НЕ ОБМЕЖУЮЧИСЬ) НЕЯВНІ ГАРАНТІЇ ПРИДАТНОСТІ ДО ПРОДАЖУ ТА ДЛЯ ВИЗНАЧЕНОЇ МЕТИ, НЕ СТОСУЮТЬСЯ ТОЧНОСТІ, ДОСТОВІРНОСТІ ЧИ ЗМІСТУ ЦЬОГО ДОКУМЕНТА. КОМПАНІЯ NOKIA ЗАЛИШАЄ ЗА СОБОЮ ПРАВО ПЕРЕГЛЯДУ ЦЬОГО ДОКУМЕНТА ЧИ СКАСУВАННЯ ЙОГО ДІЇ У БУДЬ-ЯКИЙ ЧАС, БЕЗ ПОПЕРЕДНЬОГО ПОВІДОМЛЕННЯ.

Програми інших виробників, що постачаються разом з цим пристроєм, можуть бути створені та належати фізичним або юридичним особам, які не є дочірніми підприємствами компанії Nokia та не пов'язані з нею іншим чином. Компанія Nokia не є власником авторських прав або прав інтелектуальної власності на програми третіх сторін. Відповідно, компанія Nokia не несе відповідальності як за надання підтримки кінцевому споживачеві або функціональність таких програм, так і за інформацію, що представлена в програмах або цих матеріалах. Компанія Nokia не надає жодної гарантії на програми третіх сторін. ВИКОРИСТОВУЮЧИ ТАКІ ПРОГРАМИ, ВИ ВИЗНАЄТЕ, ЩО ПРИКЛАДНІ ПРОГРАМИ НАДАЮТьСЯ "ЯК Є" БЕЗ БУДЬ-ЯКОЇ ПРЯМО ПЕРЕДБАЧЕНОЇ АБО УМОВНОЇ ГАРАНТІЇ ТА В МЕЖАХ, ДОЗВОЛЕНИХ ЧИННИМ ЗАКОНОДАВСТВОМ. ВИ ТАКОЖ ВИЗНАЄТЕ, ЩО КОМПАНІЯ NOKIA ТА ЇЇ ДОЧІРНІ ПІДПРИЄМСТВА НЕ РОБЛЯТЬ ЖОДНИХ ЗАЯВ ТА НЕ НАДАЮТЬ ГАРАНТІЙ, ЯКІ Є ПРЯМО ПЕРЕДБАЧЕНИМ АБО УМОВНИМИ, ВКЛЮЧАЮЧИ (АЛЕ НЕ ЛИШЕ), ГАРАНТІЇ ПРАВА ВЛАСНОСТІ, ПРИДАТНОСТІ ДО ПРОДАЖУ АБО ПРИДАТНОСТІ ДЛЯ ВІДПОВІДНОГО ВИДУ ВИКОРИСТАННЯ, АБО ГАРАНТІЇ ТОГО, ЩО ПРОГРАМИ НЕ ПОРУШИТЬ БУДЬ-ЯКІ ПАТЕНТИ, ДВТОРСЬКІ ПРАВА, ТОРГОВЕЛЬНІ МАРКИ ТА ІНШІ ПРАВА ТРЕТІХ ОСІБ.

У пристрої вже можуть бути занесені закладки та посилання на веб-сайти третіх осіб. Такі веб-сайти третіх осіб можна також відвідувати з Вашого мобільного пристрою. Веб-сайти третіх осіб не пов'язані з компанією Nokia, і компанія Nokia не схвалює їх та не несе за них відповідальності. Під час відвідування таких сайтів слід бути обережними щодо захисту та вмісту.

Наявність у продажу окремих виробів, програм та послуг для цих виробів може залежати від регіону. Докладнішу інформацію та наявність перекладу на інші мови можна дізнатися у свого дилера компанії Nokia.

Деякі операції та функції залежать від SIM-картки та/або мережі, MMS або сумісності пристроїв та підтримуваних форматів вмісту. За деякі послуги стягується окрема плата.

Захист авторських прав може запобігати копіюванню, зміні або передачі деяких зображень, музичних файлів та іншого вмісту.

Див. посібник користувача, щоб отримати іншу важливу інформацію про цей пристрій.

/Видання 1

# **Зміст**

| Обмін в Інтернеті                     | 4 |
|---------------------------------------|---|
| Початок роботи                        | 4 |
| Завантаження мультимедійних файлів до |   |
| мережі                                | 4 |
| Вхід до онлайн-послуги                | 5 |
| Установки обміну в Інтернеті          | 5 |
| Мої облікові записи                   | 5 |
| Установки програми обміну в Інтернеті | 6 |
| Додаткові установки для обміну в      |   |
| Інтернеті                             | 6 |
| Постачальники послуг                  | 6 |

# Обмін в Інтернеті

Можна обмінюватися своїми зображеннями та відеокліпами за допомогою сумісних онлайнальбомів, веб-журналів чи інших сумісних онлайн-послуг обміну в Інтернеті. Можна завантажувати вміст, зберігати незавершені повідомлення у якості чернеток і продовжувати пізніше, а також переглядати вміст альбомів. Типи підтримуваного вмісту можуть відрізнятися залежно від постачальника послуг.

### Початок роботи

4

Спершу потрібно передплатити цю послугу в постачальника послуг онлайн-обміну зображеннями. Послугу зазвичай можна передплатити на веб-сторінці постачальника послуги. Зверніться до свого постачальника послуг за докладною інформацією щодо передплати послуги. Більш детальну інформацію про сумісних постачальників послуг можна отримати на веб-сторінці www.nokia.com/support.

На початку першого сеансу роботи з послугою в програмі "Обмін в Інтернеті" буде запропоновано створити новий обліковий запис і визначити для нього ім'я користувача та пароль. Щоб настроїти установки облікового запису пізніше, виберіть **Опції > Установки**.

#### Завантаження мультимедійних файлів до мережі

У пункті "Фотографії" виберіть Знімки, файли, які потрібно завантажити до мережі, та Опції > Надіслати > Передати до мережі. Також можна переглянути онлайн-послуги з головної камери.

Щоб створити новий обліковий запис для послуги, виберіть Обмін в Інтерн., послугу та Опції > Додати обліков. запис.

Якщо вибрати послугу, можна відкрити й переглянути вибрані зображення та відеокліпи, реорганізувати їх, додати до них текст або додати нові файли до послуги.

Щоб підключитися до послуги та завантажити файли в Інтернет, виберіть Опції > Передати до мережі або натисніть клавішу дзвінка. Щоб скасувати процес завантаження до Інтернету та зберегти створене надсилання як чернетку, виберіть Назад або Скасувати > Зберегти чернетку.

## Вхід до онлайн-послуги

Щоб переглянути завантажені в мережу зображення та відеокліпи за допомогою онлайн-послуги, а також чернетки т надіслані об'єкти у пристрої, виберіть **Знімки > Опції > Відкрити службу в Інт..** Якщо новий обліковий запис створити в автономному режимі або змінити обліковий запис чи установки послуги через веб-браузер на сумісному ПК, список служб у пристрої необхідно оновити, вибравши **Опції > Отримати служби** та послугу.

Відкривши службу, виберіть із наведеного нижче:

- Відкр. в веб-оглядачу щоб підключитися до вибраної послуги і за допомогою веббраузера переглянути завантажені альбоми та альбоми-чернетки. Вікно послуги залежить від постачальника послуг.
- Чернетки щоб переглянути й відредагувати записи-чернетки та завантажити їх до Інтернету

- Недавні передачі щоб переглянути 20 останніх записів, створених за допомогою пристрою
- Новий запис щоб створити новий запис

Доступні опції можуть бути різними залежно від постачальника послуг.

## Установки обміну в Інтернеті

Щоб редагувати установки облікових записів або програми "Обмін в Інтернеті", виберіть в цій програмі Відкрити службу в Інт. > Опції > Установки, перейдіть до установок, які потрібно редагувати, та натисніть клавішу прокрутки.

#### Мої облікові записи

У пункті "Мої облікові записи" можна створювати нові облікові записи або редагувати вже існуючі.

Щоб створити новий обліковий запис, виберіть Опції > Додати обліков. запис.

Щоб відредагувати існуючий обліковий запис, виберіть його та Опції > Редагувати.

Виберіть з наступного:

 Назва облік. запису — щоб ввести назву облікового запису

5

- Постачальник послуг щоб вибрати постачальника послуг. Для існуючого запису неможливо змінити постачальника послуг натомість потрібно створити новий обліковий запис для нового постачальника послуг. Якщо видалити обліковий запис з папки "Мої облікові записи", то будуть видалені послуги, пов'язані з цим обліковим записом, а також об'єкти, надіслані для послуги.
- Ім'я користувача щоб ввести ім'я користувача, яке було створено для облікового запису під час реєстрації в онлайнпослузі
- Пароль щоб ввести пароль, який було створено для облікового запису під час реєстрації в онлайн-послузі
- Розмір передав. зобр. щоб вибрати розмір зображень для завантаження до послуги

#### Установки програми обміну в Інтернеті

Виберіть Обмін в Інтерн., послугу, Опції > Установки > Установки додатку та виберіть з наведеного нижче:

• Розмір зобр., що відоб. — щоб вибрати розмір зображення, яке відображається на дисплеї пристрою. Ця установка не впливає на розмір зображення, що завантажується.

6

• Розм. тексту, що відоб. — щоб вибрати розмір шрифту для тексту.

#### Додаткові установки для обміну в Інтернеті

Щоб змінити точку доступу, що використовується для підключення до онлайнпослуги, виберіть Обмін в Інтерн., послугу та Опції > Установки > Додатково > Станд. точка доступу.

#### Постачальники послуг

Щоб переглянути або відредагувати установки постачальника послуг, додати нового постачальника послуг чи переглянути докладну інформацію про нього, виберіть **Постачальники послуг**. У разі зміни постачальника послуг інформацію про обліковий запис для попереднього постачальника послуг буде втрачено. Установки попередньо встановлених постачальників послуг змінювати не можна.